## 奨学金受給承諾書の提出

## 操作条件

ポータルへの登録が完了していること。

個人向け奨学金にポータルを通してすでに応募申請をしている、もしくは紙媒体での応募書類のデー タが DAAD ポータルに移行され、そのデータへのアクセス権をもっていること。 ポータルを通して奨学金に関する書類を受け取っていること。

## 操作手順

 他の通知と同様、奨学金給付通知も、まず登録のメールアドレス宛に、ポータルに新しい通知が 到着しているという連絡が送られて来るので、その連絡を受け取り次第、ポータルにログインを する。奨学金給付が決定したプログラムを選択する。

"Personenförderung"から"Antrags- und Förderungsübersicht"を開き、該当する奨学金プログラムを選択する。

| DAA      | AD   | Deutscher Akad<br>German Acader | lemischer Austausch<br>nic Exchange Service | dienst<br>9 |                 |                 |              |                                        |
|----------|------|---------------------------------|---------------------------------------------|-------------|-----------------|-----------------|--------------|----------------------------------------|
| Start    | P    | rojektförderung                 | Personenförde                               | erung       | Versicherung    | Nachrichten fü  | ir Gutachter | Impressum / Datenschutz                |
| Informat | tion | Antrags- und F                  | örderübersicht                              | Bewe        | rbung Persönlic | he Mitteilungen | Gutachten a  | anfordern (nur für Stipendienbewerber) |

2. "Antrags- und Förderungsübersicht"で該当のプログラムを選択する。

| Start                            | Projektförderung                                                                                                    | Personenförderung | Versicheru    | g Nachrichten                                                                                    | ür Gutachter                                                | Impressum / Datenschutz |                              |               |                   |                       |
|----------------------------------|----------------------------------------------------------------------------------------------------|-------------------|---------------|--------------------------------------------------------------------------------------------------|-------------------------------------------------------------|-------------------------|------------------------------|---------------|-------------------|-----------------------|
| Information                      | ormation Antrags- und Förderübersicht Bewerbung Persönliche Mittellungen Gutachten anfordem (nur für Stipendienbewerber) Information für International Offices (AAA) |                   |               |                                                                                                  |                                                             |                         |                              |               |                   |                       |
|                                  |                                                                                                    |                   |               |                                                                                                  |                                                             |                         |                              |               |                   |                       |
|                                  |                                                                                                    |                   |               |                                                                                                  |                                                             |                         | Antrags- und Förderübersicht |               |                   |                       |
| Navig                            | jationsmenü                                                                                                    | *                 |               | ewerbungen und Fe                                                                                | örderungen                                                  | Persönliche Daten       |                              |               |                   |                       |
| ) Optionen<br>) Annahmeerklärung |                                                                                                    | Infor             | nationen über | Ihre Anträ                                                                                       | ge und Förderungen                                          |                         |                              |               |                   |                       |
|                                  |                                                                                                    |                   | F             | Förderprogramm-Nr. Förderprogramm                                                                |                                                             |                         |                              |               | Art der Förderung | Status der Bewerbung  |
|                                  |                                                                                                    | 57048249          |               | Forschungsstipendien für Doktoranden und Nachwuchswissenschaftler für mehr als 6 Monate, 2014/15 |                                                             |                         | /15 16.09.2013               | Erstförderung | Förderung         |                       |
|                                  |                                                                                                    |                   | ŧ             | 049521                                                                                           | Testinstanz Außenorganisation für Go Live im Juli 2013 (DE) |                         |                              | 21.10.2016    | 6. Verlängerung   | Bewerbung eingereicht |

3. 画面下に、奨学金に関する書類が添付書類として表示されており、奨学金受給承諾書 (Annahmeerklärung) もここに含まれている。

| В                                                 | Betreff                                                                                                    | Von                                                                                                    | Rolle                                                                        | Sendedatum                                                          | Sendezeit                                          | Themen ID      |                                                                                                    |                                                            | Anla        |
|---------------------------------------------------|----------------------------------------------------------------------------------------------------|----------------------------------------------------------------------------------------------------|------------------------------------------------------------------------------|---------------------------------------------------------------------|----------------------------------------------------|----------------|----------------------------------------------------------------------------------------------------|------------------------------------------------------------|-------------|
| D                                                 | Dokument nachgereicht zu Bewerbung/Förderung Jahresstipendien für Graduierte und                                                                                                    | Workflow-DAS                                                                                                    |                                                                              | 25.02.2015                                                          | 17:56:09                                           | Betreuung      | , Beratung, allgemeine Anfragen zum Stipendium (Bewerbung/Förderung)                                                      |                                                            | Ø           |
| SI                                                | pendenunterisgen 57086520 - Scholarship Documents 57098520 DAAD (WF) 19 02.2015 12.04.18 Nachricht                                                                                                    |                                                                                                    |                                                                              |                                                                     |                                                    |                | Ø                                                                                                    |                                                            |             |
| end<br>Po                                         | dienunterlagen 57098520 - Scholarship Documents 57098520<br>ortalnutzer,                                                                                                    |                                                                                                    |                                                                              |                                                                     |                                                    |                | Aplagen zur Mitteilung                                                                                                    |                                                            |             |
| chi<br>pend<br>te Po<br>t bea                     | HIGHT<br>dierunterlagen 57086520 - Scholarship Documents 57086520<br>ordnalutzer,<br>achten Sie die dieser Mittelung beigefügte(n) Anlage(n) zu hrer Bewerbung 57086520 im Pro-                                                                                                    | ogramm Jahresstipendien für Grad                                                                                                    | uierte und Promo                                                             | vierte Studienjahr                                                  | 2015/16.                                           |                | Anlagen zur Mitteilung                                                                                                    |                                                            |             |
| chi<br>bend<br>bea<br>Rück                        | II NOTE<br>demundragen 57098528 - Scholarship Documenta 57098520<br>ordinutzer,<br>achten Sie die deser Mitellung beigefligde(n) Anlage(n) zu hrer Bewerbung 57095520 im Pro-<br>zuktingen wenden Sie Sich bitte an das zuständige Referat bzw. dieiden zuständigein Sachbe                                                                                                    | ogramm Jahresstipendien für Grad<br>arbeiter/in im DAAD.                                                                                                    | ulerte und Promo                                                             | vierte Studienjahr                                                  | 2015/16.                                           |                | Anlagen zur Mitteilung     Ø egietarineben Signafiarusage_000223583-1     71       Ø Passistentnulunde_000223583-2     10 | ,02 KB<br>7,46 KE                                          | 3           |
| end<br>Po<br>bea                                  | III NOTE<br>demundratigen ST098520 - Scholarabip Documents ST098520<br>britalisticar:<br>doction See<br>die desare Mittalung beigefügde(n) Anlage(n) zu hiner Bewertung ST098520 mi Pro-<br>tantimagen wenden Sie Sich bitte an das zuvelindige Reifvard bzw. deiden zuveländigen Sachbe                                                                                                    | ogramm Jahresstipendien für Grad<br>arbeiter/in im DAAD.                                                                                                    | ulerte und Promo                                                             | vierte Studienjahr                                                  | 2015/16.                                           | ran Naman      | Anlagen zur Mitteilung                                                                                                    | ,02 KB<br>7,46 KE<br>8,77 KE                               | 3           |
| chi<br>end<br>bea<br>Rūck<br>den<br>t) ül         | II NOTE<br>demundrisgen Sf098520 - Scholarship Documents Sf098520<br>vrafuntzer,<br>achten Sie die deser Mittelung beigetigde(n) Anlege(n) zu finar Bewerbung Sf098520 im Pro<br>käftigen wenden Sie Sich bitte an das zuständige Referat bzw. dielden zuständigets Sachbe<br>i Fall, dass das Stpendum annehmen möchten, bitten wr. Sie, umpelend nach Unterzeich<br>tier das DAAD-Portie zu frassen. Bitte bachten Sie de Informationen Interzu in den beighter                                                                                                    | gramm Jahresstpendien für Grad<br>arbeiter/in im DAAD.<br>nung der Annahmeerklärung hre<br>gten "Algemeinen Bedingungen",                                   | ulerte und Promo<br>Bankverbindung (<br>Punkt 2. Nur so ki                   | vierte Studienjahr<br>ein deutsches Kr                              | 2015/16.<br>onto, das auf ihi                      | ren Namen      | Anlagen zur Mitteilung                                                                                                    | ,02 KB<br>17,46 KE<br>8,77 KE<br>.48 KB                    | в           |
| chi<br>end<br>e Po<br>bea<br>Rūck<br>den<br>t) ül | II FUTL<br>demundragen 57098520 - Scholarship Documents 57098520<br>votainutzer,<br>achten Sie die deser Mitellung beigefligte(n) Anlage(n) zu hrer Bewerbung 57098520 m Pro-<br>schlagen wenden Sie Sich bitte an das zuständige Referat bzw. dieden zuständigein Sachbe<br>i Fäll, dass Sie das Sibpendium annehmen michten, bitten wir Sie, umgehend nach Unterzeich<br>ber das DA-J-Prota zu erfassen. Bitte bachten Sie die Intermationen Interzu in den begrefi<br>ereich Behrweiseng er Eighendinkeitung er erfogt.                                                                                                    | gramm Jahresstpendien für Grad<br>arbeiter/in im DAAD.<br>nung der Annahmeertiärung hre<br>gten "Algemeinen Bedingungen",                                   | ulerte und Promo<br>Bankverbindung (<br>Punkt 2. Nur so ki                   | vierte Studienjahr<br>jein deutsches Kr<br>binnen Sie sichers       | 2015/16.<br>onto, das auf ihi<br>stellen, dass ein | ren Namen<br>e | Anlagen zur Mitteilung                                                                                                    | ,02 KB<br>7,46 KE<br>.48 KB<br>.50 KB                      | в           |
| cini<br>end<br>bea<br>Rück<br>den<br>t) ül        | HTTL:<br>demundragen 5709520 - Scholarahip Documents 5709520<br>brishutzer,<br>anchen Sie die deser Mittelung beigefügde(n) Anlage(n) zu hiner Bewerbung 5709520 m Pro<br>tachten Sie Scholtte an das zuständige Referant bew. deiden zuständigen Sachbe<br>1 Fall, dass Sie das Sigendelum anschlenen michten, bitten wir Sie, ungehend nach Unterzeich<br>der das DAA-Preid zu zufranzen Bitte besichten, bitten wir Sie, ungehend nach Unterzeich<br>der das DAA-Preid zu zufranzen Bitte besichten. Sie den Intermeterne Interzeich aus der Sie der Bertragen und der Sie der Stendensen hinzung in der Stendensetzungen erftigt.<br>Sie Bitte Bitter im mit And-Partiel dietz Hintergenkt zur Anderung der persknitchen Daten. | gramm Jahresstpendien für Grad<br>arbeter/in im DAAD.<br>nung der Annahmeerklärung hre<br>gten "Algemeinen Bedingungen",<br>zu gelangen und ihre Bankverbin | bierte und Promo<br>Bankverbindung<br>Punkt 2. Nur so ki<br>Jung zu ergänzer | vierte Studienjahr<br>(ein deutsches Kr<br>binnen Sie sicherr<br>1. | 2015/16.<br>onto, das auf ihr<br>stellen, dass ein | ren Namen<br>e | Anlagen zur Mitteilung                                                                                                    | ,02 KB<br>7,46 KE<br>,48 KB<br>,50 KB<br>,90 KB<br>6.82 KE | B<br>B<br>3 |

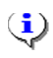

Annahmeerklärung はポータル上で提出すること。

4. Annahmeerklärungを提出する際には1と2を繰り返し、左側の"Annahmeerklärung"をクリッ クすると選択肢が表示される。

| Start Projektförderung Personenforderung Ve        | rsicherung Nachrichten fü | r Gutachter Impressum / Datenschutz                                                              |                       |                   |                       |
|----------------------------------------------------|---------------------------|--------------------------------------------------------------------------------------------------|-----------------------|-------------------|-----------------------|
| Information Antrags- und Förderübersicht Bewerbung | Persönliche Mitteilungen  | Gutachten anfordern (nur für Stipendienbewerber) Information für International Offices (AAA)     |                       |                   |                       |
|                                                    |                           |                                                                                                  |                       |                   |                       |
|                                                    |                           | Antrags- und Förderübersicht                                                                     |                       |                   |                       |
| Navigationsmenü 😞                                  | Bewerbungen und Fö        | rderungen Persönliche Daten                                                                      |                       |                   |                       |
| Optionen Annahmeerklärung                          | Informationen über I      | hre Anträge und Förderungen                                                                      |                       |                   |                       |
| > Zusatzleistungen                                 | Förderprogramm-Nr.        | Förderprogramm                                                                                   | Datum der Einreichung | Art der Förderung | Status der Bewerbung  |
| > Verlängerung                                     | 57048249                  | Forschungsstipendien für Doktoranden und Nachwuchswissenschaftler für mehr als 6 Monate, 2014/15 | 16.09.2013            | Erstförderung     | Förderung             |
|                                                    | 57049521                  | Testinstanz Außenorganisation für Go Live im Juli 2013 (DE)                                      | 21.10.2016            | 6. Verlängerung   | Bewerbung eingereicht |
|                                                    | 57049521                  | Testinstanz Außenorganisation für Go Live im Juli 2013 (DE)                                      | 06.10.2015            | 5. Verlängerung   | Förderung             |

5. "Annahmeerklärung einreichen"を選択、クリックする。

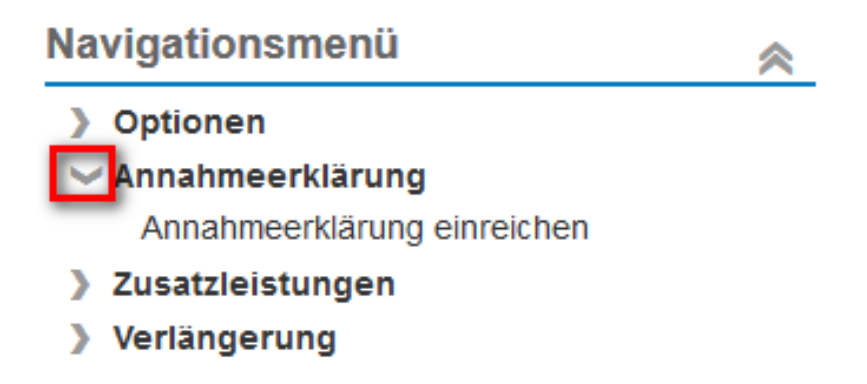

6. 画面に表示されたデータを参照し、名前を付けて保存する。

| Einreichung                                          | j von Anträgen und Berichten        | <b>×</b> |  |  |  |  |  |  |
|------------------------------------------------------|-------------------------------------|----------|--|--|--|--|--|--|
| Annahmeerklärung einreichen                          |                                     |          |  |  |  |  |  |  |
| Dokumente senden 😥 Dokumente verwerfen und abbrechen |                                     |          |  |  |  |  |  |  |
| Dokumente hinzufügen                                 |                                     |          |  |  |  |  |  |  |
| Dateiauswahl (nur PDF):                              | Durchsuchen Keine Datei ausgewählt. |          |  |  |  |  |  |  |
| * Name des Dokuments (max. 44 Zeichen):              |                                     |          |  |  |  |  |  |  |
| Dokument hinzufügen                                  |                                     |          |  |  |  |  |  |  |

7. 次に"Dokument hinzufügen"にクリックし、提出するデータの名前を入力しファイルを追加する。

すると以下のような通知が送られて来る。

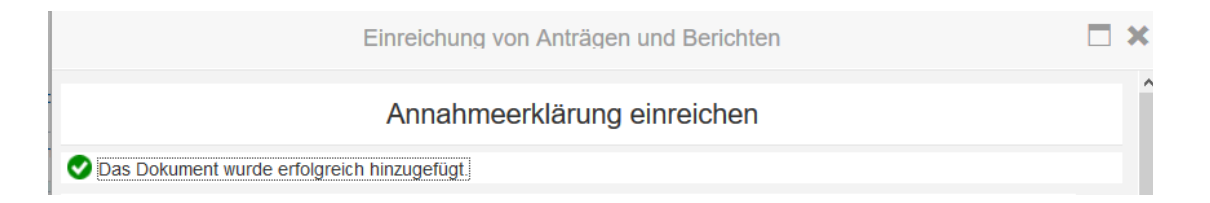

8. 追加したファイルは以下にも表示される。

| Dokumente hinzufügen                   |            |   |             |
|----------------------------------------|------------|---|-------------|
| Dateiauswahl (nur PDF):                |            |   | Durchsuchen |
| *Name des Dokuments (max. 44 Zeichen): |            |   |             |
| Dokument hinzufügen                    |            |   |             |
| 16 / 30720 KB                          |            |   |             |
| Hinzugefügte Dokumente                 |            |   |             |
| Name des Dokuments (max. 44 Zeichen)   | Dateigröße | ^ |             |
| Annahmeerklärung                       | 15,99 KB   |   |             |
|                                        |            |   |             |
|                                        |            |   |             |
|                                        |            |   |             |
|                                        |            |   |             |

9. "Dokumente senden"をクリックすると、Annahmeerklärung が送信される。

|                        | Annahmeerklärung einreichen       |
|------------------------|-----------------------------------|
| 💙 Das Dokument wurde e | erfolgreich hinzugefügt.          |
| g Dokumente senden     | Ookumente verwerfen und abbrechen |

10. Annahmeerklärung が DAAD へ送信されると、以下のような確認の通知が送られて来る。

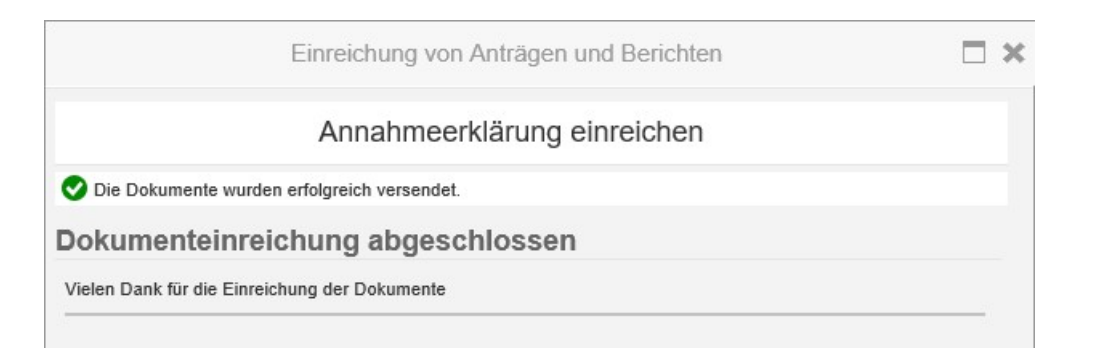

- 11. 書類を送信すると数分後に、ポータルに新しいメッセージが到着したという通知がメールアドレ ス宛に送られて来る。
- 12. 通知の内容は "Antrags- und Förderungsübersicht" で見ることができる。

| 7048249   Forschungsstjenden für Doktoanden und Nachwuchswissenischafter für mein als Ø Monte, 2014/15   169 2013   Erstförderung   Förderung     7048251   Testinstanz Außenorganisation für Go Live in Jul 2013 (DE)   06 10 2015   4. Verlängerung   Förderung     7048251   Testinstanz Außenorganisation für Go Live in Jul 2013 (DE)   05 10 2015   4. Verlängerung   Förderung     7048251   Testinstanz Außenorganisation für Go Live in Jul 2013 (DE)   17 04 2015   2. Verlängerung   Förderung     7048521   Testinstanz Außenorganisation für Go Live in Jul 2013 (DE)   27 01 2015   2. Verlängerung   Förderung     7048521   Testinstanz Außenorganisation für Go Live in Jul 2013 (DE)   29 12 2014   1. Verlängerung   Förderung     7049521   Testinstanz Außenorganisation für Go Live in Jul 2013 (DE)   16 09 2013   Erstförderung   Förderung     7049521   Testinstanz Außenorganisation für Go Live in Jul 2013 (DE)   16 09 2013   Erstförderung   Förderung     7049521   Testinstanz Außenorganisation für Go Live in Jul 2013 (DE)   25 04 2016   Erstförderung   Förderung     7049521   Testinstanz Außenorganisation für Go Live in Jul 2013 (DE)   25 04 2016   Erstförderung   Förderung     7049521 | Forderprogramm-Nr.              | Forderprogramm                                                                                |                               | Datum der Einrei | chung Art | der Forderung | Status der Bewerbung |     |
|----------------------------------------------------------------------------------------------------|---------------------------------|-----------------------------------------------------------------------------------------------|-------------------------------|------------------|-----------|---------------|----------------------|-----|
| 7049521   Testinstanz Außenorganiaation für Go Live in Juli 2013 (DE)   66.10.2015   5. Vertilingerung   Förderung     7049521   Testinstanz Außenorganiaation für Go Live in Juli 2013 (DE)   05.10.2015   4. Verlängerung   Förderung     7049521   Testinstanz Außenorganiaation für Go Live in Juli 2013 (DE)   17.04.2015   3. Verlängerung   Förderung     7049521   Testinstanz Außenorganiaation für Go Live in Juli 2013 (DE)   27.01.2015   3. Verlängerung   Förderung     7049521   Testinstanz Außenorganiaation für Go Live in Juli 2013 (DE)   29.12.2014   1. Verlängerung   Förderung     7049521   Testinstanz Außenorganiaation für Go Live in Juli 2013 (DE)   29.12.2014   1. Verlängerung   Förderung     7049521   Testinstanz Außenorganiaation für Go Live in Juli 2013 (DE)   16.09.2013   Erstförderung   Förderung     7049521   Testinstanz Außenorganiaation für Go Live in Juli 2013 (DE)   25.04.2016   Erstförderung   Förderung     7049521   Testinstanz Außenorganiaation für Go Live in Juli 2013 (DE)   25.04.2016   Erstförderung   Förderung     7049521   Testinstanz Außenorganiaation für Go Live in Juli 2013 (DE)   25.04.2016   Erstförderung   Förderung     7049521   Testins         | 7048249                         | Forschungsstipendien für Doktoranden und Nachwuchswissenschaftler                             | für mehr als 6 Monate, 2014/1 | 16.09.2013       | Ers       | tförderung    | Förderung            |     |
| 7749521 Testinstanz Außenorganisation für Go Live mi Juli 2013 (DE) 05.10.2015 4. Verlängerung Förderung   7749521 Testinstanz Außenorganisation für Go Live mi Juli 2013 (DE) 1704.2015 3. Verlängerung Förderung   7749521 Testinstanz Außenorganisation für Go Live mi Juli 2013 (DE) 27015 2. Verlängerung Förderung   7749521 Testinstanz Außenorganisation für Go Live mi Juli 2013 (DE) 2015 2. Verlängerung Förderung   7749521 Testinstanz Außenorganisation für Go Live mi Juli 2013 (DE) 291 22014 1. Verlängerung Förderung   7749521 Testinstanz Außenorganisation für Go Live mi Juli 2013 (DE) 1609 2013 Erstförderung Förderung   7214225 Förschungsstigendien - Bi-nationale betreute Promotionen, 2018/17 25 04 2016 Erstförderung Förderung   Verlängerung Förderung 57048249 (Förschungsstigendien Lamgt 14/15) - UUUUUUUUUUUUUUUUUUUUUUUUUUUUUUUUUUU                                                                                                    | 7049521                         | Testinstanz Außenorganisation für Go Live im Juli 2013 (DE)                                   |                               | 06.10.2015       | 5. \      | /erlängerung  | Förderung            |     |
| 7049521   Testinatanz Audienorganisation für Go Live im Juli 2013 (DE)   17 04 2015   3. Verlängerung   Förderung     7049521   Testinatanz Audienorganisation für Go Live im Juli 2013 (DE)   27 01 2015   2. Verlängerung   Förderung     7049521   Testinatanz Audienorganisation für Go Live im Juli 2013 (DE)   29 12 2014   1. Verlängerung   Förderung     7049521   Testinstanz Audienorganisation für Go Live im Juli 2013 (DE)   29 12 2014   1. Verlängerung   Förderung     7049521   Testinstanz Audienorganisation für Go Live im Juli 2013 (DE)   16 09 2013   Erstförderung   Förderung     7214225   Forschungsstipendien - Bi-nationale betreule Promotionen, 2016/17   25 04 2016   Erstförderung   Förderung     Verläufe Bir Bir Bir Bir Bir Bir Bir Bir Bir Bir                                                                                                    | 7049521                         | Testinstanz Außenorganisation für Go Live im Juli 2013 (DE)                                   |                               | 05.10.2015       | 4. 1      | /erlängerung  | Förderung            |     |
| 1   Testinstanz Audenorganisation für Go Live im Juli 2013 (DE)   27 01.2015   2. Verlängerung   Förderung     1049521   Testinstanz Audenorganisation für Go Live im Juli 2013 (DE)   29 12.2014   1. Verlängerung   Förderung     049521   Testinstanz Audenorganisation für Go Live im Juli 2013 (DE)   16 09.2013   Erstförderung   Förderung     214225   Porschungsstigendien - Bi-nationale betreute Promotionen, 2016/17   25 04.2016   Erstförderung   Förderung     Verläuf aug Körberung S7048249 (Forschungsstipendien lang 14/15) - buot-     Verläuf als Füf-                                                                                                    | 049521                          | Testinstanz Außenorganisation für Go Live im Juli 2013 (DE)                                   |                               | 17.04.2015       | 3. \      | /erlängerung  | Förderung            |     |
| Q49521   Testinatanz Außenorganisation für Go Live in Juli 2013 (DE)   29.12.2014   1. Verlängerung   Förderung     Q49521   Testinatanz Außenorganisation für Go Live in Juli 2013 (DE)   16.09.2013   Eratförderung   Förderung     214225   Forschungsstigendien - Bi-nationale betreute Promotionen, 2016/17   25.04.2016   Erstförderung   Förderung     tteilunger zur Bewerbung / Förderung 57048249 (Forschungsstipendien lang 14/15) - 0000-     ur Michalm & Alle schließen:                                                                                                    | 049521                          | Testinstanz Außenorganisation für Go Live im Juli 2013 (DE)                                   |                               | 27.01.2015       | 2.1       | /erlängerung  | Förderung            |     |
| 049521   Testinatanz Außenorganisation für Go Live im Juli 2013 (DE)   16.09.2013   Eratförderung   Förderung     214225   Forschungsstipendien - B-nationale betreute Promotionen, 2016/17   25.04.2016   Erstförderung   Förderung     titteilungen zur Bewerbung / Förderung 57048249 (Forschungsstipendien lang 14/15) - 0000     wer Mitellung     SAle Schließen                                                                                                    | 049521                          | Testinstanz Außenorganisation für Go Live im Juli 2013 (DE)                                   |                               | 29.12.2014       | 1.1       | /erlängerung  | Förderung            |     |
| 214225   Forschungsstipenden - Bi-nationale betreute Promotionen, 2016/17   25.04.2016   Erstförderung   Förderung     ttteilungen zur Bewerbung / Förderung 57048249 (Forschungsstipendien lang 14/15) - 0000   wer Mitchung   SAle schleßen:   SVerlauf als FDF                                                                                                    | 049521                          | Testinstanz Außenorganisation für Go Live im Juli 2013 (DE)                                   |                               | 16.09.2013       | Ers       | tförderung    | Förderung            |     |
| tteilungen zur Bewerbung / Förderung 57048249 (Forschungsstipendien lang 14/15) - 0000                                                                                                    | 214225                          | Forschungsstipendien - Bi-nationale betreute Promotionen, 2016/17                             |                               | 25.04.2016       | Ers       | tförderung    | Förderung            |     |
|                                                                                                    | itteilungen :<br>eue Mitteilung | zur Bewerbung / Förderung 57048249 (Fors<br>S Ale öffnen Ale schleßen Einer State State State | schungsstipendie              | n lang 14/1      | i) - 000  | D             | /                    |     |
|                                                                                                    |                                 |                                                                                               |                               |                  |           |               |                      | 111 |

13. 閲覧するためには三角形の印をクリック。

| 💼 Mit                       | teilungen zur Bewerbung / Förderung 57048249 (Forschu<br>e Miteilung   ▼Ale offnen ▲ Ale schließen   ≌Verlauf als PDF                                                                                                    | ungsstipendien la | ang 14 | 4/15) - 000 | 0         |                                                                               |         | F |  |
|-----------------------------|----------------------------------------------------------------------------------------------------|-------------------|--------|-------------|-----------|-------------------------------------------------------------------------------|---------|---|--|
|                             | Betreff                                                                                                    | Von               | Rolle  | Sendedatum  | Sendezeit | Themen ID                                                                     | Anlagen | ^ |  |
|                             | Annahmeerklärung eingereicht zu Forschungsstipendien für Doktoranden und Nachwuc                                                                                                    | Workflow-DAS      |        | 11.10.2016  | 15:13:23  | Betreuung, Beratung, allgemeine Anfragen zum Stipendium (Bewerbung/Förderung) | Ð       |   |  |
| Be                          | treuung, Beratung, allgemeine Anfragen zum Stipendiur<br>nahmeerklärung eingereicht zu Forschungsstipendien für Doktoranden und Nachwuc                                                                                                    | n (Bewerbung/Fö   | rderu  | ing)        |           |                                                                               |         |   |  |
| Se<br>mi<br>Mi<br>Mi<br>Ihr | Sehr geehrfer Arquitecta Michael<br>mit dieser auflandisch erzeugten Mitelung bestätigen wir ihnen die Einreichung ihrer Annahmeerklärung im Programm. Forschungsstipendien für Doktoranden und Nachwuchswissenschaftler für mehr als 6<br>Monate, 2014/15.<br>Mit reiundlicher Grüßen<br>ihr DAAD-Portal |                   |        |             |           |                                                                               |         |   |  |

通知は Annahmeerklärung が提出されたことを知らせるもので、提出された PDF ファイルは添付書類として表示されている。